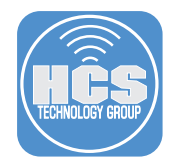

To follow along with this guide, you will need the following items:

- Jamf Pro Server
- Rich Trouton's FileVault status extension attribute: http://goo.gl/zB04LT Download this file: filevault\_2\_encryption\_check\_extension\_attribute.sh
- Elliot Jordan Homebysix: jss-filevault-reissue: https://goo.gl/liKxav Download this file: reissue\_filevault\_recovery\_key.sh

Feel free to use the sample files used to create this guide and edit them to meet your needs.

Special thanks to Elliot Jordan and Rich Trouton for all their contributions to the Apple community.

### Section 1 Configuring Security Settings

- 1. Log in to the JSS with a web browser.
- 2. In the top-right corner of the page, click Settings .
- 3. Click Computer Management.
- 4. In the "Computer Management-Management Framework" section, click Security .
- 5. Click Edit.
- 6. Confirm the "Enable push notifications" is checked
- 7. Click Save.

### **Security**

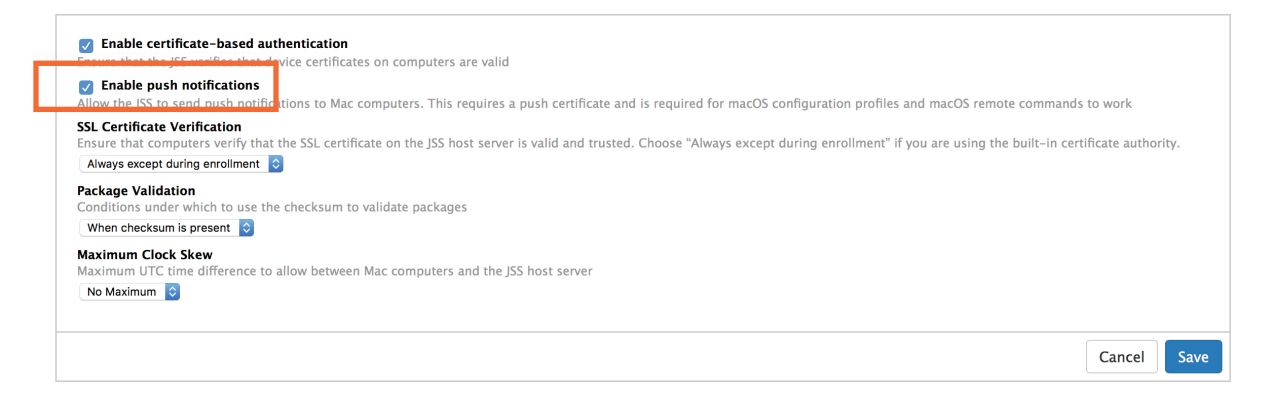

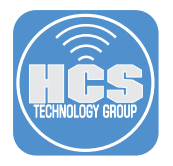

# Section 2 Creating a Configuration Profile

Step 1 Log in to the Jamf Pro Server.

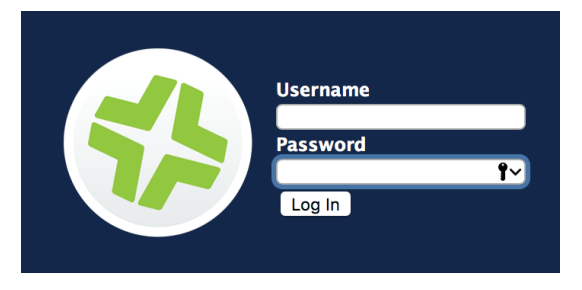

Step 2 Click the Computers button.

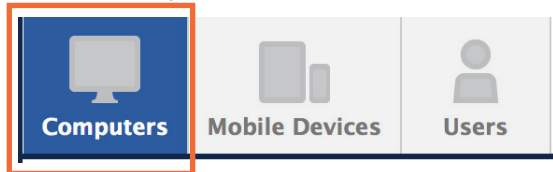

Step 3 Select Configuration Profiles from the left navigation bar.

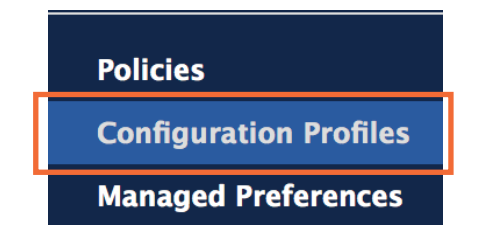

**Step 4** Click the New (+) button.

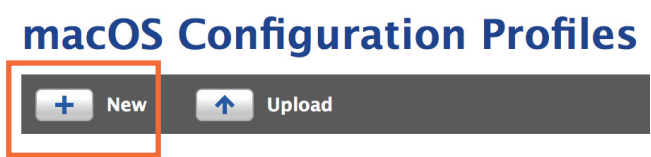

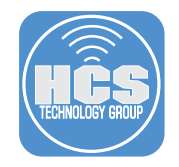

Step 5 In the General section, Configure the following:

- a. Name: Redirect FileVault keys to JSS
- b. Category: Security (This assumes you have a security category created)
- c. Distribution Method: Install Automatically
- d. Level: Computer Level

| Options Scope                  |                                                                           |
|--------------------------------|---------------------------------------------------------------------------|
| General                        |                                                                           |
| Passcode<br>Not Configured     | General a                                                                 |
| Network                        | Redirect FileVault keys to JSS                                            |
| <b>VPN</b><br>Not Configured   | Description<br>Brief explanation of the content or purpose of the profile |
| Certificate<br>Not Configured  |                                                                           |
| SCEP<br>Not Configured         | Category<br>Category to add the profile to b<br>Security                  |
| Directory<br>Not Configured    | Distribution Method<br>Method to use for distributing the profile         |
| Software Update Not Configured | Install Automatically                                                     |
| Restrictions<br>Not Configured | Level at which to apply the profile d<br>Computer Level 📀                 |

**Step 6** Select the FileVault Recovery key redirection payload from the left navigation bar (At the bottom). Then click Configure on the right.

| Opt | ions                  | Scope                         |               |  |                                                                             |
|-----|-----------------------|-------------------------------|---------------|--|-----------------------------------------------------------------------------|
| @   | AD C                  | Certificate                   | 2             |  |                                                                             |
| Ş   | <b>Ener</b><br>Not Co | <b>gy Saver</b><br>onfigured  |               |  | Configure FileVault Recovery Key Redirection                                |
| 84  | Cust<br>Not Co        | om Settin<br>onfigured        | ngs           |  | Use this section to define settings for FileVault recovery key redirection. |
| Re  | <b>Iden</b><br>Not Co | tification<br>onfigured       |               |  |                                                                             |
| 0   | Time<br>Not Co        | e Machine<br>onfigured        | 2             |  | Orting                                                                      |
| 4   | Find<br>Not Co        | <b>er</b><br>onfigured        |               |  | Coniigure                                                                   |
|     | Acce<br>Not Co        | ssibility                     |               |  |                                                                             |
|     | <b>Prox</b><br>Not Co | <b>ies</b><br>onfigured       |               |  |                                                                             |
|     | App<br>Not Co         | - <b>to-Per-</b><br>onfigured | App VPN Map   |  |                                                                             |
| Ó   | File\<br>Not Co       | /ault Reco                    | overy Key Red |  |                                                                             |

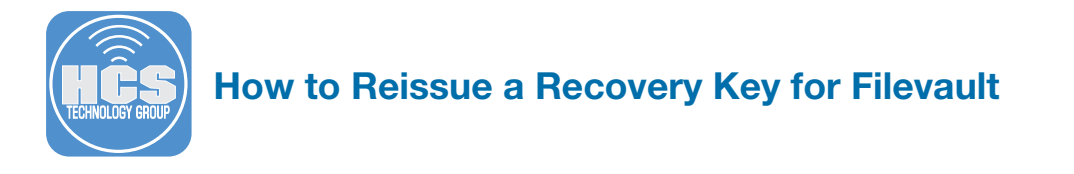

**Step 7** Select Automatically, from the Recovery redirection dropdown menu.

| Opti | ions Scope                                         |                                                                                                    |
|------|----------------------------------------------------|----------------------------------------------------------------------------------------------------|
| ę    | Energy Saver<br>Not Configured                     | FileVault Recovery Key Redirection                                                                         |
| 82   | Custom Settings<br>Not Configured                  | Recovery Key Redirection<br>Method to use for specifying the URL to which the recovery keys should be sent |
| 10   | Identification<br>Not Configured                   | Automatically redirect recovery keys to the JSS                                                            |
| 0    | Time Machine<br>Not Configured                     |                                                                                                    |
| 4    | <b>Finder</b><br>Not Configured                    |                                                                                                    |
|      | Accessibility<br>Not Configured                    |                                                                                                    |
|      | <b>Proxies</b><br>Not Configured                   |                                                                                                    |
|      | App-to-Per-App VPN Map<br>Not Configured           |                                                                                                    |
| Ó    | FileVault Recovery Key Red<br>1 Payload Configured |                                                                                                    |

Step 8 Click on the Scope tab at the top. In the Target Computers dropdown menu, select All Computers.

| Options                                                                                                    | Scope         |            |  |
|----------------------------------------------------------------------------------------------------|---------------|------------|--|
| Target                                                                                                    | s Limitations | Exclusions |  |
| Target Computers         Computers to assign the profile to         All Computers         Operation         Target Users         Users to distribute the profile to         Specific Users         Operation |               |            |  |
| + Add                                                                                                    |               |            |  |
| Target Type                                                                                                    |               |            |  |
| No Targets                                                                                                    |               |            |  |

**Step 9** Click the Save button.

Step 10 Click the Done button.

| Done | History | Logs | Download | Clone | Delete | Edit |
|------|---------|------|----------|-------|--------|------|
|      |         |      |          |       |        |      |

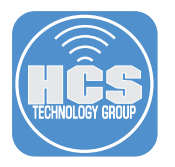

## Section 3 Creating an Extension Attribute

Step 1 On the Jamf Pro Server, click the Settings icon in the upper right corner.

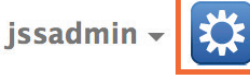

Step 2 Select Computer Management from the left navigation bar.

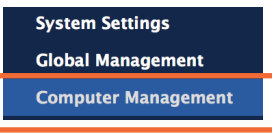

Step 3 From the Computer Management - Management framework section, select Extension Attributes.

#### **Computer Management – Management Framework**

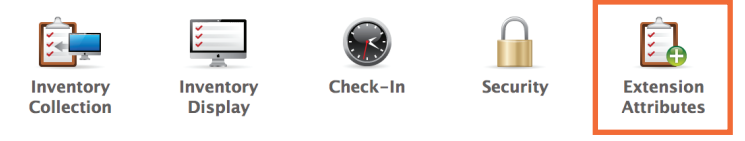

Step 4 Click the New (+) button to Create a new Extension Attribute.

# Extension Attributes

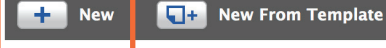

Step 5 Configure the following:

- a. Display Name: FileVault 2 Encryption Check
- b. Description: This script checks to see if the OS on the Mac is 10.7 or higher and the boot volume was a CoreStorage volume.
- c. Data Type: String
- d. Inventory Display: Extension Attribute (This assumes you have a Extension Attribute category created)
- e. Input Type: Script

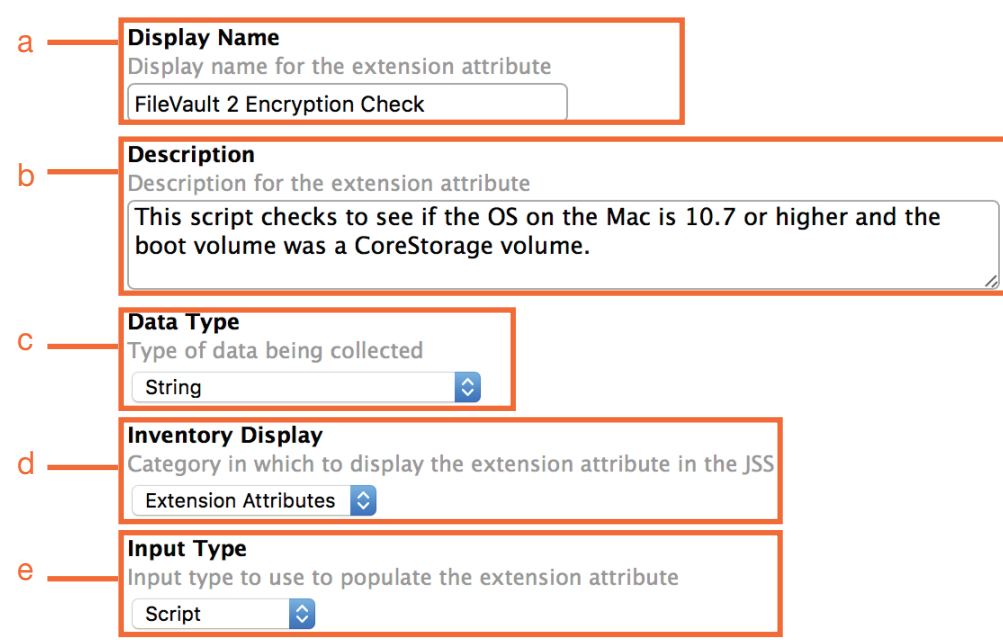

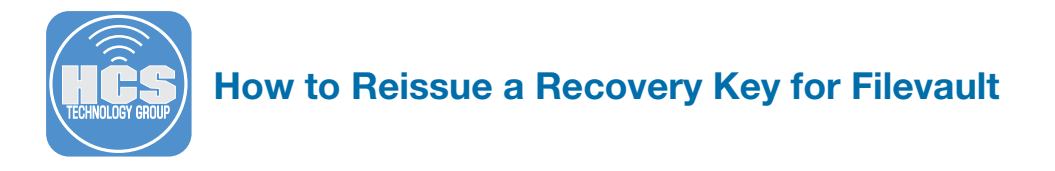

Step 6 In the Script section, make sure the macOS tab is selected. Using a plain text editor, like TextWrangler, open Rich Trouton's FileVault status extension attribute: filevault\_2\_ encryption\_check\_extension\_attribute.sh. Copy the contents of the script then paste it into the Script section of the Extension Attribute.

| Script | \$      |
|--------|---------|
| macOS  | Windows |

#### Script

```
Script to use to collect data on Mac computers
```

```
1 #!/bin/bash
2
3 CORESTORAGESTATUS="/private/tmp/corestorage.txt"
4 ENCRYPTSTATUS="/private/tmp/encrypt_status.txt"
5 ENCRYPTDIRECTION="/private/tmp/encrypt_direction.txt"
6
7 osvers_major=$(sw_vers -productVersion | awk -F. '{print $1}')
8 osvers_minor=$(sw_vers -productVersion | awk -F. '{print $2}')
9
```

Step 7 Click the Save button.

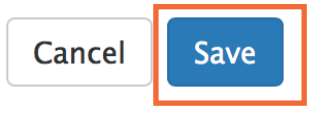

Step 8 Click the Done button.

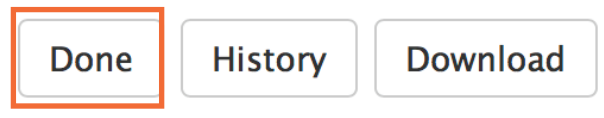

Step 9 The Extension Attribute is now created and ready for use.

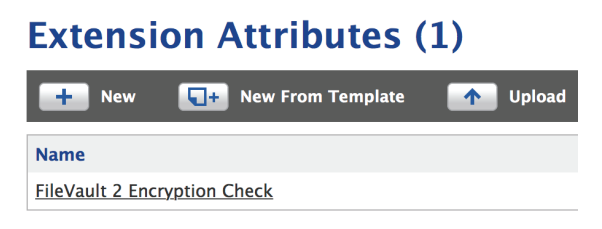

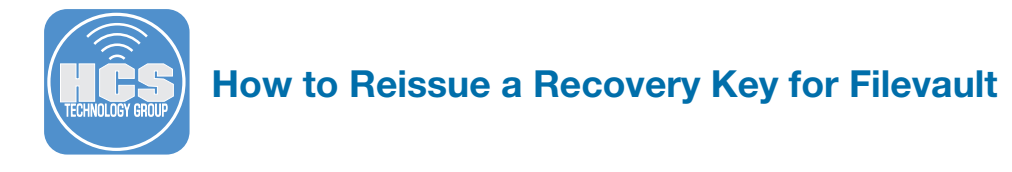

### Section 4 Creating a Smart Group

Step 1 Click the Computers button.

| Computers | Mobile Devices | Users |  |  |
|-----------|----------------|-------|--|--|

Step 2 Select Smart Computer Groups from the left navigation bar.

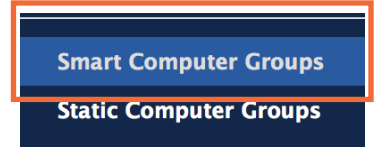

Step 3 Click the New (+) button.

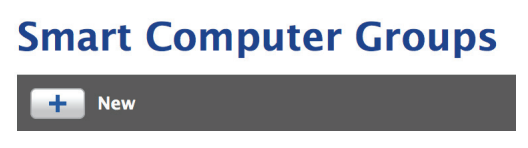

**Step 4** Make sure you're on the Computer Group tab, then enter the following:

Display Name: FileVault Encryption Key is Invalid or Unknown

| Computer Group                                               | Criteria                                                                 |
|--------------------------------------------------------------|--------------------------------------------------------------------------|
| Display Name<br>Display name for the<br>FileVault Encryption | e smart computer group<br>Key is Invalid or Unkno                        |
| Send email not<br>When group membe                           | ification on membership change<br>ership changes, send an email notifica |

Step 5 Click the Criteria tab, then click the Add (+) button.

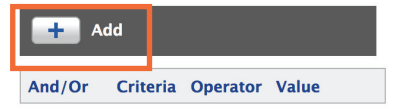

Step 6 Click the Show Advanced Criteria button.

| New Criteria      | Show Advanced Criteria |
|-------------------|------------------------|
| Application Title | Choose                 |

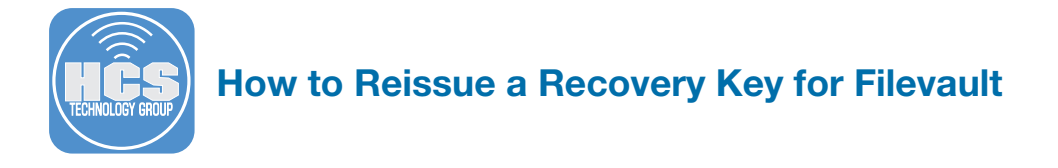

Step 7 Scroll down and locate the FileVault 2 Individual Key Validation and select Choose.

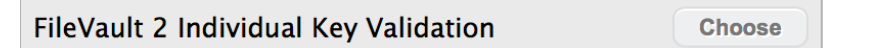

#### Step 8 Configure the following:

- a. Operator: is not
- b. Value Click the Ellipse and choose Valid.

| + Add   |                                       |          |   |       |   |        |
|---------|---------------------------------------|----------|---|-------|---|--------|
| And/Or  | Criteria                              | Operator |   | Value |   |        |
| <b></b> | FileVault 2 Individual Key Validation | is not ᅌ |   | Valid |   | Delete |
|         |                                       |          | - |       | • |        |
|         |                                       | а        |   | D     |   |        |
| Choice  |                                       |          |   |       |   |        |
| Invalid | Choose                                |          |   |       |   |        |
| Unknown | Choose                                |          |   |       |   |        |
| Valid   | Choose                                |          |   |       |   |        |

**Step 9.** Click the Add (+) button.

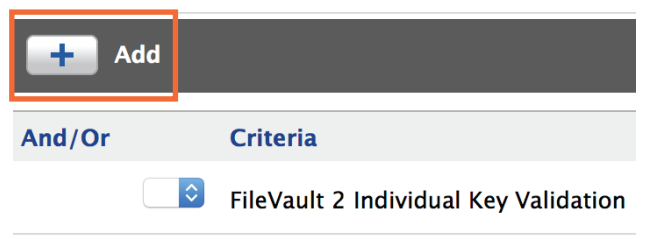

Step 10 Click the Show Advanced Criteria button.

| New Criteria      | Show Advanced Criteria |
|-------------------|------------------------|
| Application Title | Choose                 |

Step 11 Scroll down and locate the Last Check-in and select Choose.

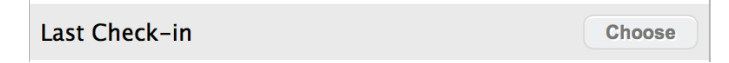

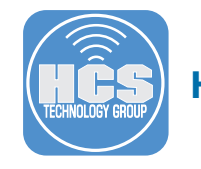

Step 12 Configure the following for Last Check-in:

- a. Set the And/Or section to: and
- b. Set the Operator to: less than x days ago
- c. Set the Value to: 30

| 🕂 Add   |                                       |                        |       |   |        |
|---------|---------------------------------------|------------------------|-------|---|--------|
| And/Or  | Criteria                              | Operator               | Value |   |        |
|         | FileVault 2 Individual Key Validation | is not 🗘               | Valid | ) | Delete |
| and 🔉 🗘 | Last Check-in                         | less than x days ago 🔹 | 30    |   | Delete |
| a       |                                       | b                      | C     |   |        |

Step 13 Click the Add (+) button.

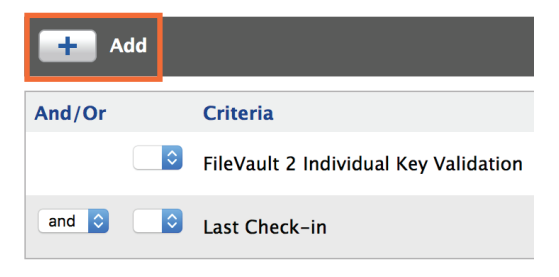

Step 14 Click the Show Advanced Criteria button.

| New Criteria      | Show Advanced Criteria |
|-------------------|------------------------|
| Application Title | Choose                 |

Step 15 Scroll down and locate the FileVault 2 Encryption Check and select Choose.

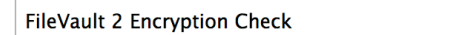

Choose

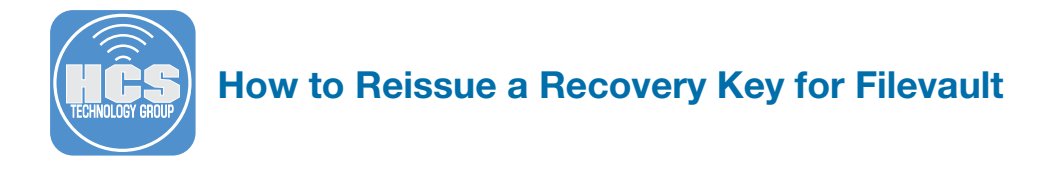

Step 16 Configure the following for FileVault 2 Encryption Check:

- a. Set the And/Or section to: and
- b. Set the Operator to: is
- c. Set the Value to: FileVault 2 Encryption Complete (NOTE: This must be spelled EXACTLY as shown)
- d. Click the Save button

| mputer Group | Criteria                              |                        |                            |   |        |      |  |
|--------------|---------------------------------------|------------------------|----------------------------|---|--------|------|--|
|              |                                       | _                      |                            | _ | _      |      |  |
| + Add        |                                       |                        |                            |   |        |      |  |
| And/Or       | Criteria                              | Operator               | Value                      |   |        |      |  |
| \$           | FileVault 2 Individual Key Validation | is not ᅌ               | Valid                      |   | Delete |      |  |
| and 🗘 🗘      | Last Check-in                         | less than x days ago ᅌ | 30                         |   | Delete |      |  |
| and ᅌ 🔷      | FileVault 2 Encryption Check          | is 🗘                   | FileVault 2 Encryption Com |   | Delete |      |  |
|              |                                       |                        |                            |   |        |      |  |
| a            |                                       | h                      | C                          |   |        |      |  |
| ~            |                                       | ~                      | -                          |   | Cancel | Save |  |

#### Step 17 Click the Done button.

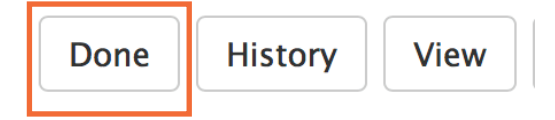

Step 18 The Smart Computer Group is now created and ready for use.

# **Smart Computer Groups**

| Name                                           |
|------------------------------------------------|
| All Managed Clients                            |
| All Managed Servers                            |
| FileVault Encryption Key is Invalid or Unknown |

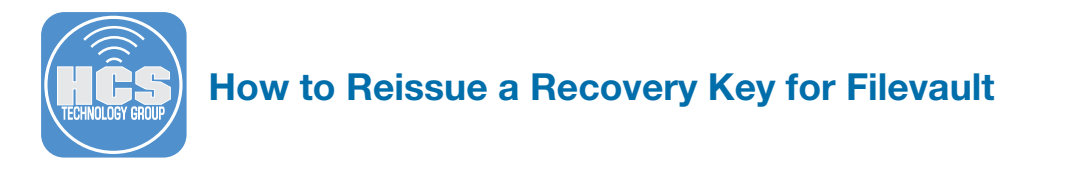

### Section 5 Configuring the Homebysix Re-Issue Script

**Step 1** Open the reissue\_filevault\_recovery\_key.sh. Go to the VARIABLES section. This section is what we need to customize to our needs.

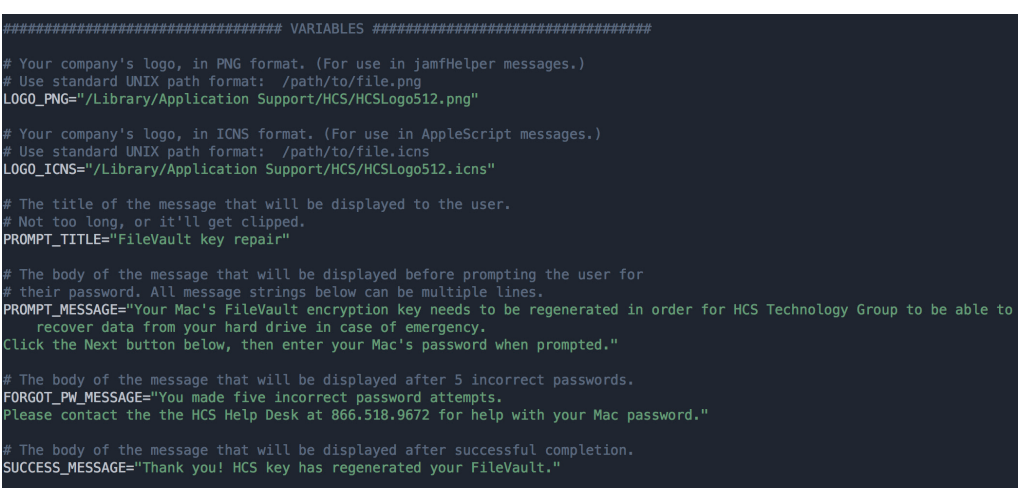

**Step 2** The LOGO\_PNG and LOGO\_ICNS paths MUST have a logo in .png and .icns format for this script to work. If you need an app to create your logo in .icns format, You can download this free app, Image2icon, from the App Store:

https://itunes.apple.com/us/app/image2icon-make-your-own-icons/id992115977?mt=12

# Your company's logo, in PNG format. (For use in jamfHelper messages.)
# Use standard UNIX path format: /path/to/file.png
LOGO\_PNG="/Library/Application Support/HCS/HCSLogo512.png"
# Your company's logo, in ICNS format. (For use in AppleScript messages.)
# Use standard UNIX path format: /path/to/file.icns
LOGO\_ICNS="/Library/Application Support/HCS/HCSLogo512.icns"

Step 3 The .png and .icns files MUST be packaged and installed in the path that you specified in the LOGO\_PNG and LOGO\_ICNS paths.

I.E. /Library/Application Support/HCS/HCSLogo512.png.

You can use Composer to to create a DMG of your files

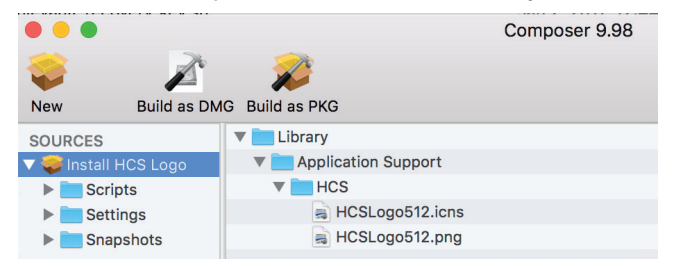

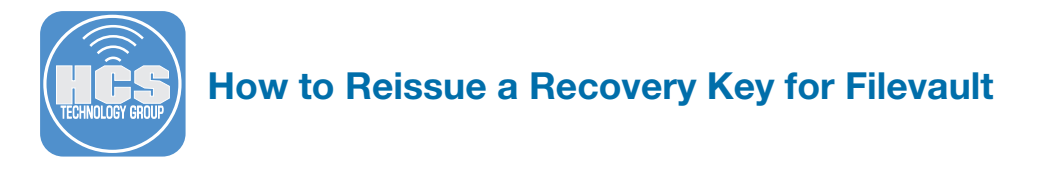

Step 4 The rest of the VARIABLES section can be customized to your needs. Save the script when done

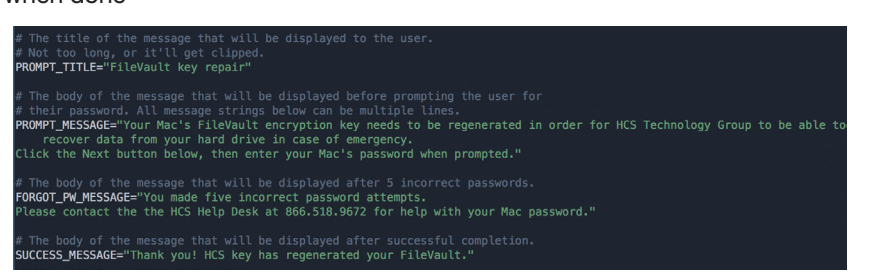

Step 5 Launch Casper Admin then upload the reissue\_filevault\_recovery\_key.sh and your DMG or your logos to your Jamf Pro server. Be sure to categorize the script and DMG in Casper Admin.

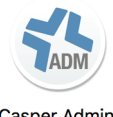

Casper Admin

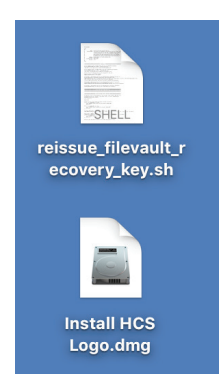

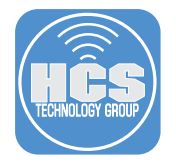

### Section 6 Creating a Policy

Step 1 Click the Computers button

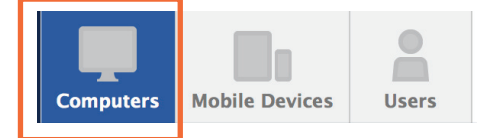

Step 2 Select Policies from the left navigation bar.

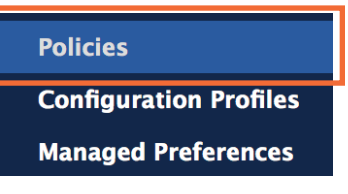

**Step 3** Click the New (+) button.

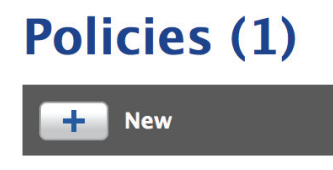

- **Step 4** Click on the Option tab, then select the General tab on the left. Configure the following settings:
  - a. Display Name: Reissue Invalid or missing FileVault recovery key
  - b. Category: Security. (This assumes you have a security category created)
  - c. Trigger: Recurring Check-in
  - d. Execution Frequency- Once per Computer

| Optio                                                                                                    | ons Scope                         | Self Service | User Interaction                                                                                          |
|----------------------------------------------------------------------------------------------------|-----------------------------------|--------------|----------------------------------------------------------------------------------------------------|
|                                                                                                    | General                           |              | Display Name<br>Display name for the policy — a<br>Reissue Invalid or missing FileVault recovery key      |
| Ş                                                                                                    | <b>Packages</b><br>0 Packages     |              | ✓ Enabled                                                                                                 |
|                                                                                                    | Software Upd<br>Not Configured    | ates         | Category<br>Category to add the policy to                                                                 |
| 2                                                                                                    | Scripts<br>0 Scripts              |              | <b>Trigger</b><br>Event(s) to use to initiate the policy                                                  |
|                                                                                                    | Printers<br>0 Printers            |              | Startup<br>When a computer starts up. A startup script that ch                                            |
| Ó                                                                                                    | Disk Encrypti<br>Not Configured   | on           | <b>Login</b><br>When a user logs in to a computer. A login hook th                                        |
| <u> </u>                                                                                                    | <b>Dock Items</b><br>0 Dock Items |              | Logout<br>When a user logs out of a computer. A logout hook                                               |
| 1                                                                                                    | Local Account<br>0 Accounts       | ts           | Network State Change<br>When a computer's network state changes (e.g. whe<br>when the IP address changes) |
|                                                                                                    | Management<br>Not Configured      | Account      | Enrollment Complete     Immediately after a computer completes the enrollr                                |
| <b>8</b>                                                                                                    | Directory Bind<br>0 Bindings      | dings        | Recurring Check-in<br>At the recurring check-in frequency configured in t                                 |
|                                                                                                    | EFI Password<br>Not Configured    |              | Custom At a custom event                                                                                  |
| States and a state of the state of the state | Restart Optio<br>Configured       | ns           | Execution Frequency<br>Frequency at which to run the policy<br>Once per computer                          |

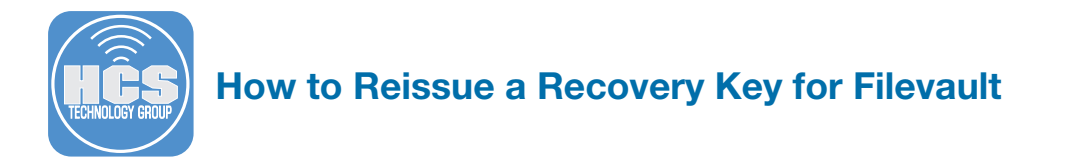

Step 5 Select Packages from the left navigation bar, then click the Configure button on the right.

| Opti | ons                     | Scope                 | Self Service | User Interaction |  |                                                                                                    |
|------|-------------------------|-----------------------|--------------|------------------|--|----------------------------------------------------------------------------------------------------|
| į́8j | Gene                    | eral                  |              |                  |  |                                                                                                    |
| ٢    | <b>Pack</b><br>0 Pack   | <b>ages</b><br>ages   |              |                  |  | Configure Packages                                                                                                    |
| ()   | Softv<br>Not Co         | ware Upd<br>onfigured | lates        |                  |  | Use this section to install, cache, and uninstall packages.<br>Also use this section to install a single cached package. |
| ۶.   | <b>Scrip</b><br>0 Scrip | ots                   |              |                  |  |                                                                                                    |
| Ħ    | Print<br>0 Print        | ters                  |              |                  |  |                                                                                                    |
| O    | Disk<br>Not Co          | Encrypti<br>onfigured | on           |                  |  | Configure                                                                                                    |

Step 6 Select the DMG of your logo, then click the Add button.

| Install HCS Logo.dmg Bra | anding Add | l |
|--------------------------|------------|---|
|--------------------------|------------|---|

Step 7 Configure the following settings:

a. Action: Install

b. Distribution Point: Each computer's default distribution point

| Opti     | ons Scop                          | e    | Self Service | Us | er Interaction                         |                                              |                                               |
|----------|-----------------------------------|------|--------------|----|----------------------------------------|----------------------------------------------|-----------------------------------------------|
| Ĵ₿Ĵ      | General                           |      |              |    | Packages                               |                                              |                                               |
| <b>@</b> | Packages<br>1 Package             |      |              |    | Install HO                             | CS Logo.dmg                                  |                                               |
| ()       | Software U<br>Not Configured      | pda  | tes          |    | Action<br>Action to take o             | on computers                                 |                                               |
| ۶.       | Scripts                           |      |              |    | Fill new home d                        | lirectories with the                         | contents of the ho                            |
| Ħ        | Printers<br>0 Printers            |      |              |    | <b>Fill existing</b> Fill existing hor | g user home dire<br>me directories with      | <b>ctories (FEU)</b><br>In the contents of th |
| Ó        | Disk Encryption<br>Not Configured |      |              |    | Update Aut<br>Add or remove            | <b>torun data</b><br>the package from        | each computer's A                             |
| Ļ        | Dock Items<br>0 Dock Items        |      |              |    | Distribution Po                        | oint                                         |                                               |
| 1        | Local Accord<br>0 Accounts        | unts | •            |    | Each computer                          | int to download th<br>'s default distributio | e package(s) from<br>n point ᅌ                |

Step 8 Select Scripts from the left navigation bar, then click the Configure button on the right.

|   | Options          | Scope       | Self Service | User Interaction |   |                                  |
|---|------------------|-------------|--------------|------------------|---|----------------------------------|
|   | ູ່ຢູ່ Gene       | eral        |              |                  |   |                                  |
|   | Pack             | ages<br>age | lator        |                  | 2 | Configure Scripts                |
| _ | ( Soft           | ware Upd    | lates        |                  |   | Use this section to run scripts. |
|   | Scrip<br>0 Scrip | ots         |              |                  |   |                                  |
|   | 0 Print          | ters        |              |                  |   | Configure                        |
|   | Disk<br>Not Ce   | Encrypti    | ion          |                  |   |                                  |

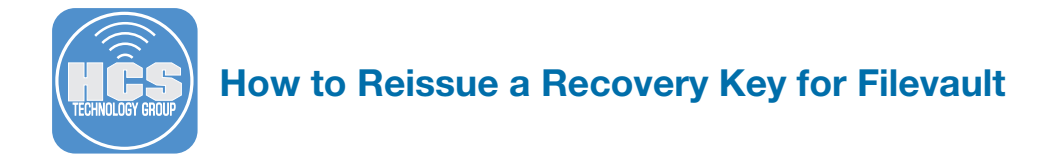

Step 9 Select the reissue\_filevault\_recovery\_key.sh then select Add

| reissue_filevault_recovery_key.sh | Scripts | Add |
|-----------------------------------|---------|-----|
|-----------------------------------|---------|-----|

Step 10 Configure the following settings:

#### Priority: After

| Optio | ons                    | Scope                         | Self Service | User Interaction                                                                         |
|-------|------------------------|-------------------------------|--------------|------------------------------------------------------------------------------------------|
| į B į | Gene                   | ral                           |              | Scripts                                                                                  |
| Ş     | <b>Pack</b><br>1 Pack  | <b>ages</b><br><sup>age</sup> |              | reissue_filevault_recovery_key.sh                                                        |
| (1)   | <b>Softv</b><br>Not Co | <b>vare Upd</b><br>onfigured  | ates         | Priority<br>Priority to use for running the script in relation to other actions<br>After |
| 2     | Scrip<br>1 Scrip       | its<br>it                     |              | Parameter Values<br>Values for script parameters. Parameters 1–3 are predefined as mo    |

**Step 11** Click on the Scope tab.

Step 12 On the Targets tab, Configure the following:

a. Target Computers: Specific Computers b. Click the Add (+) button.

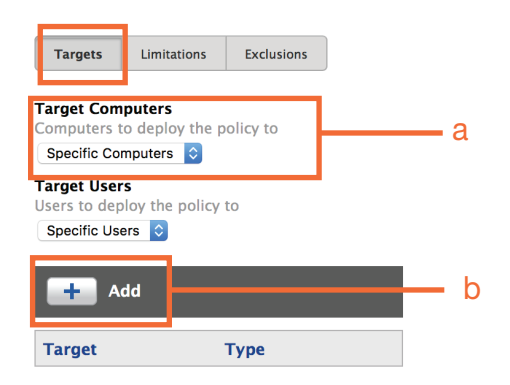

No Targets

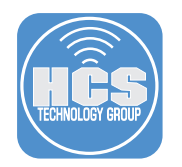

Step 13 Select the Computer Groups tab, then select FileVault Encryption Key is Invalid or Unknown, then select the Add button.

| Computers               | Computer Groups  | Users | User Groups |
|-------------------------|------------------|-------|-------------|
| owing 1 to              | o 5 of 5 entries |       |             |
| Group Nam               | e                |       |             |
| All Managed Clients Add |                  |       |             |
| All Managed Servers Add |                  |       |             |
| Training Room Macs Add  |                  |       |             |
| HCS Logo Installed      |                  |       | Add         |
| ICS Logo In             | stalleu          |       |             |

#### Step 14 Click the Done button.

Showing 1 to 5 of 5 entries

| Add |
|-----|
| Add |
| Add |
| Add |
|     |
|     |

#### **Step 15** Click the Save button.

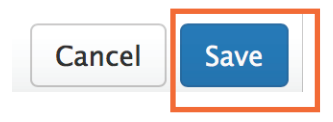

Step 16 Click the Done button.

Done History

Step 17 The Policy is now created and ready for use.

| Policies (4)                                                   |                   |          |                            |                       |  |  |
|----------------------------------------------------------------|-------------------|----------|----------------------------|-----------------------|--|--|
| New                                                            |                   |          |                            |                       |  |  |
| Show All Hide All                                              |                   |          |                            |                       |  |  |
| Showing 1 to 4 of 4 entries                                    |                   |          | Filte                      | er Policies           |  |  |
| Name                                                           | Frequency         | Trigger  | Scope                      |                       |  |  |
| 🛨 Branding                                                     |                   |          |                            |                       |  |  |
| 🥃 Security                                                     |                   |          |                            |                       |  |  |
| \pm 🔎 <u>Reissue Invalid or missing FileVault recovery key</u> | Once per computer | Check-in | FileVault Encryption Key i | is Invalid or Unknown |  |  |

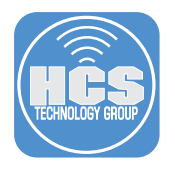

### Section 7 Testing from a Client

- **Step 1** Go to a client Mac that already has FileVault enabled but was not escrowed by your Jamf Pro Server. Make sure this Mac is enrolled in your Jamf Pro server. Once enrolled, it will show up in the Smart Computer Group that we created earlier.
- Step 2 The next time this client Mac checks into the Jamf Pro server, the currently logged in user will be greeted with the following message:

Read the message, then click the Next button

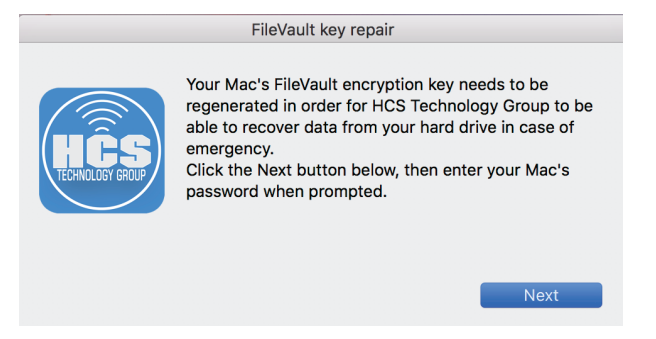

Step 3 The user will be promoted to enter in their login password. Click OK when done.

| FileVault key repair |                                                          |  |
|----------------------|----------------------------------------------------------|--|
| HĈS                  | Please enter the password you use to log in to your Mac: |  |
|                      |                                                          |  |
|                      | ОК                                                       |  |

Step 4 The user will be greeted with the following message. Click OK when done.

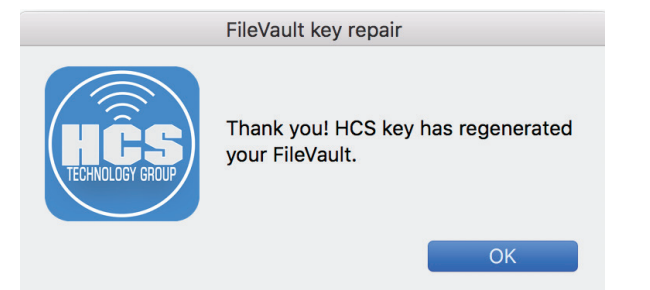

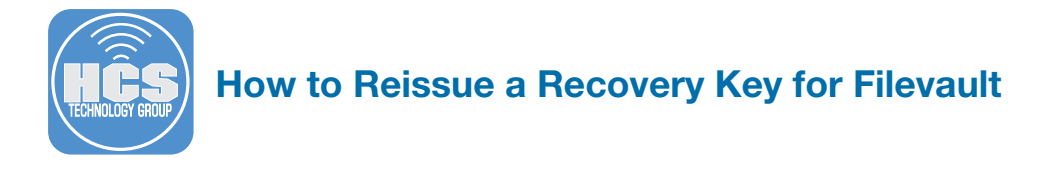

Step 5 Let's check our work to make sure the FileVault key was escrowed to the Jamf Pro Server

- a. Click the Computers button.
- b. In the Search section, Make sure Computers is selected in the drop down menu.
- c. Enter the computer you want to search for in the Search field.
- d. Click the Search button.

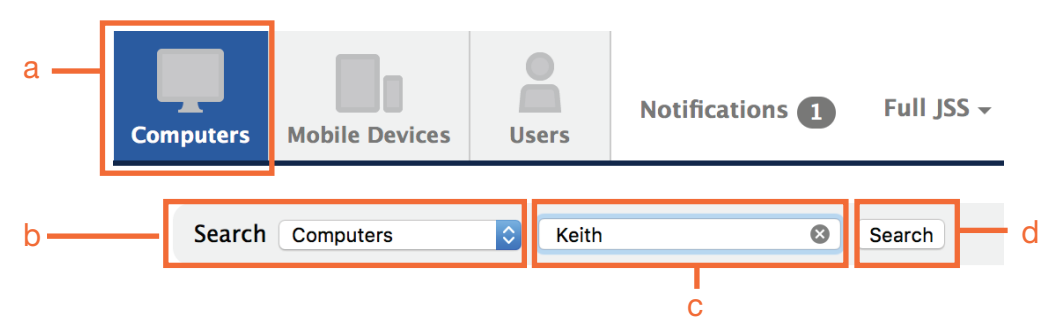

Step 6 Once the computer is found, click on it's name to view it's computer record.

# **1** Computer

Showing 1 to 1 of 1 entrie

| Name                  | ~ |
|-----------------------|---|
| <u>KeithTest iMac</u> |   |

Step 7 Once the computer is found, click on it's name to view it's computer record.

# KeithTest iMac

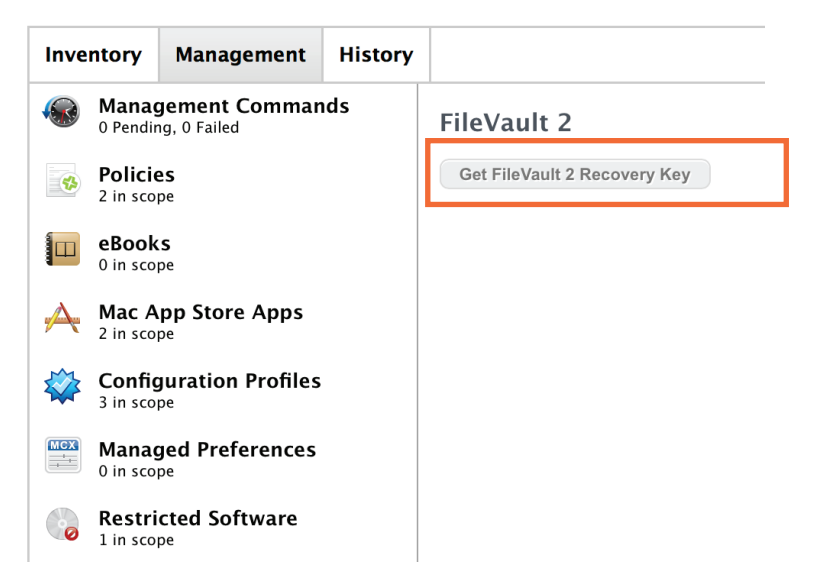

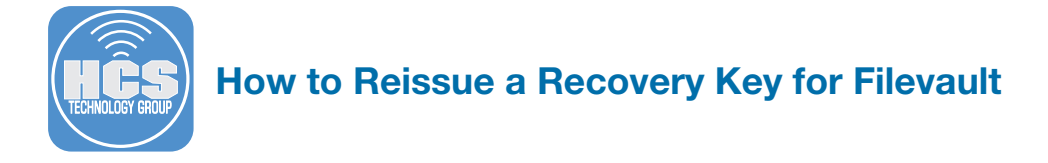

Step 8 You will see the newly escrowed FileVault Key. This completes this how to guide.

# KeithTest iMac

| Inve                                        | ntory                     | Management          | History     |                                       |
|---------------------------------------------|---------------------------|---------------------|-------------|---------------------------------------|
| Management Commands     0 Pending, 0 Failed |                           | ds                  | FileVault 2 |                                       |
| 4                                           | Policies<br>2 in scope    |                     |             | FileVault 2 Recovery Key: Y4MP-ZLH8-5 |
|                                             | <b>eBook</b><br>0 in sco  | <b>S</b><br>pe      |             |                                       |
| A                                           | Mac App Store Apps        |                     |             |                                       |
|                                             | Config<br>3 in sco        | guration Profiles   |             |                                       |
| MCX<br>++<br>+                              | <b>Manag</b><br>0 in sco  | ged Preferences     |             |                                       |
| Ø                                           | <b>Restri</b><br>1 in sco | cted Software       |             |                                       |
|                                             | <b>FileVa</b><br>Configu  | <b>ult 2</b><br>red |             |                                       |